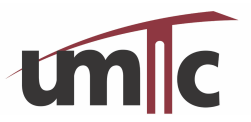

- 1. Log in to our Registration System.
- 2. Look in the upper right corner of the screen. You should see text that reads, "My Registration Portal."
- 3. Click on that text and you will be able to view the list of classes you've taken (*please* note that we have incomplete records before 2011, but would be happy to add any classes that you have old certificates for).
- 4. You can also view and print your certificates.